## **Department of Mathematical Sciences**

## Examination paper for TMA4275 Lifetime analysis

Examination date: June 7th 2022

Examination time (from-to): 09.00-13.00

Permitted examination support material: A / All support material is allowed

Academic contact during examination: Håkon Tjelmeland Phone: 4822 1896

Technical support during examination: Orakel support services Phone: 73 59 16 00

If you experience technical problems during the exam, contact Orakel support services as soon as possible <u>before the examination time expires/the test closes</u>. If you don't get through immediately, hold the line until your call is answered.

## **OTHER INFORMATION**

**Do not open Inspera in multiple tabs, or log in on multiple devices, simultaneously**. This may lead to errors in saving/submitting your answer.

Get an overview of the question set before you start answering the questions.

**Read the questions** carefully, make your own assumptions and specify them in your answer. Only contact academic contact if you think there are errors or insufficiencies in the question set.

**Cheating/Plagiarism:** The exam is an individual, independent work. Examination aids are permitted, but make sure you follow any instructions regarding citations. During the exam it is not permitted to communicate with others about the exam questions or distribute drafts for solutions. Such communication is regarded as cheating. All submitted answers will be subject to plagiarism control. <u>Read more about cheating and plagiarism here.</u>

**Citations:** If using expressions from the course textbook you should refer to the equation numbers in the textbook, explain why this expression is valid in the situation considered in your problem, and start by copying the expression in your solution.

**Notifications:** If there is a need to send a message to the candidates during the exam (e.g. if there is an error in the question set), this will be done by sending a notification in Inspera. A dialogue box will appear. You can re-read the notification by clicking the bell icon in the top right-hand corner of the screen. All candidates will also receive an SMS to ensure that nobody misses out on important information. Please keep your phone available during the exam.

**Weighting:** The exam consists of several items (Problems 1, 2, 3a, 3b, 4 etc.). Each of the items is given the same weight in the evaluation of the exam.

## **ABOUT SUBMISSION**

**Answering in Inspera:** In each of the problems you should upload one pdf file with your solution of that problem. If a problem consists of several items (a, b, etc.) your solutions to all these items should be included in the same pdf file. You are advised **not** to answer any problems directly in Inspera.

**File upload**: When working in other programs because parts of/the entire answer should be uploaded as a file attachment – make sure to save your work regularly.

All files must be uploaded before the examination time expires.

All uploaded files should be pdf files.

**30 minutes** are added to the examination time to manage the sketches/calculations/files. The additional time is included in the remaining examination time shown in the top left-hand corner.

NB! You are responsible to ensure that the file(s) are correct and not corrupt/damaged. Check the file(s) you have uploaded by clicking "Download" when viewing the question. All files can be removed or replaced as long as the test is open.

<u>How to digitize your sketches/calculations</u> <u>How to create PDF documents</u> Remove personal information from the file(s) you want to upload

**Automatic submission:** Your answer will be submitted automatically when the examination time expires and the test closes, as long as you have answered at least one question. This will happen even if you do not click "Submit and return to dashboard" on the last page of the question set. You can reopen and edit your answer as long as the test is open. If no questions are answered by the time the examination time expires, your answer will not be submitted. This is considered as "did not attend the exam".

**Withdrawing from the exam:** If you become ill during the exam or wish to submit a blank answer/withdraw from the exam for another reason, go to the menu in the top right-hand corner and click "Submit blank". This <u>cannot</u> be undone, even if the test is still open.

Accessing your answer post-submission: You will find your answer in Archive when the examination time has expired.